ASP.NET Notes (Class October 14, 2011)

1. Download the latest version of EmployeeTraining\_V6 from the syllabus

2. In the Project folder on Desktop, replace EmployeeTraining\_V3 with EmployeeTraining\_V6

3. Update the database by running the createDatabase.bat, as follows:

- On Desktop, open the Project folder/EmployeeTraining/database/double click CreateDatabase.bat

- Open Sql Server Management Studio, click refresh and verify if the EmployeeTraining database is updated.

4. To run the EmployeeTraining via Debug in Visual Studio:

Open Visual Studio, double click on EmployeeTraining, then right click Default.aspx on the right panel/view in browser/should see the Welcome page with XYZ in the center.

5. To run the EmployeeTraining via localhost requires some configuration in IIS, as follows:

Start/right click my Computer/Manage/expand Services and Applications/IIS/expand Sites/right click EmployeeTraining/from here we need to do the following:

- a) Add IUSR: Edit/Permission/Security/Edit/Add/Advanced/Find Now/Click IUSR/ok/ok/ok.
- b) Add IIS\_USR: Edit/Permission/Security/Edit/Add/Advanced/Find Now/Click IIS\_USR/ok/ok/ok.
- c) Set the Basic Settings:
  On the right panel, click Stop/click Basic Settings/click Select button/ASP.NET v4.0/ok/
- d) Set "Local System": Click the Application Pools which is above Sites/click Stop on the right panel/Advanced Settings/Identity/scroll down and select "Local System"/ok/
- e) Expand Sites/EmployeeTraining/on the right panel click Start/
- 6. Open Internet Explorer/type localhost/should see the Welcome.page with XYZ in the center.